## sistemapiemonte

GEstione on line Comunicazioni Obbligatorie Procedura per la firma digitale in modalità off-line Manuale d'uso

## sistemapiemonte.it

Con la versione di GECO (GEstione on line delle Comunicazioni Obbligatorie), aggiornata a Luglio 2011, In ottemperanza alla determinazione commissariale del 28 luglio 2010 della DigitPA (ex-CNIPA) (pubblicata sulla Gazzetta Ufficiale n° 191 del 17 agosto 2010), è stata mantenuta un'unica modalità di firma, MANUALE, per l'assolvimento degli obblighi di comunicazione verso il Ministero del Lavoro.

Si ritiene necessario sottolineare come la procedura di Firma Manuale sia una modalità di firma. digitale effettuata off-line e cioè in locale sul PC dell'utente.

Di seguito sono illustrati i passaggi necessari per l'apposizione della firma manuale.

1. Dopo aver caricato da riepilogo la comunicazione cliccare su "salva e firma".

| Domicilio                                                      | XXX TORINO TO - 10010                                                                                                    |                                       |         |  |  |  |  |  |
|----------------------------------------------------------------|----------------------------------------------------------------------------------------------------|---------------------------------------|---------|--|--|--|--|--|
| Livello di istruzione                                          | DIPL. ISTR. SECOND. SUP. C                                                                                                    | HE PERMETTE L'ACCESSO ALL'UNIVERSITA' |         |  |  |  |  |  |
| INIZIO RAPPORTO                                                |                                                                                                    |                                       |         |  |  |  |  |  |
| Data di inizio rapporto                                        | 01/01/2008                                                                                                    | Data di fine rapporto                 |         |  |  |  |  |  |
| Tipo rapporto                                                  | TEMPO INDETERMINATO                                                                                                    |                                       |         |  |  |  |  |  |
| Tipo ente promotore tirocinio                                  |                                                                                                    |                                       |         |  |  |  |  |  |
| Cpi come ente promotore tirocinio                              |                                                                                                    |                                       |         |  |  |  |  |  |
| Soggetto ente promotore tirocinio                              |                                                                                                    |                                       |         |  |  |  |  |  |
| Contratto collettivo applicato                                 | C.C.N.L. PER I DIPENDENTI DALLE AZIENDE INDUSTRIALI ESERCENTI LA CONFEZIONE IN SERIE DI<br>ABBIGLIAMENTO TRADIZIONALE, INFORMALE E SPORTIVO; CAMICERIE; BIANCHERIA PERSONALE E<br>DA CASA; CONFEZIONI IN PELLE E SUCCEDANE; DIVISE ED ABITI DA LAVORO; CORSETTERIA;<br>CRAVATTE, SCIARPE E FOULARDS; ACCESSORI DELL'ABBIGLIAMENTO ED OGGETTI CUCITI IN<br>GENERE. |                                       |         |  |  |  |  |  |
| Livello di inquadramento                                       | 5                                                                                                    | Retribuzione lorda annuale            |         |  |  |  |  |  |
| Qualifica professionale (ISTAT)                                | PROCURATORE DELLE IMPO                                                                                                    | STE DIRETTE                           |         |  |  |  |  |  |
| Pat Inail                                                      | 9999999999                                                                                                    |                                       |         |  |  |  |  |  |
| Ente previdenziale                                             | INPS                                                                                                    | Codice ente previdenziale             |         |  |  |  |  |  |
| Tipo orario                                                    | TEMPO PIENO                                                                                                    | Ore settimanali medie                 |         |  |  |  |  |  |
| Art. legge 68                                                  |                                                                                                    | Legge 68 tipo atto                    |         |  |  |  |  |  |
| Legge 68 data nulla osta /<br>convenzione                      |                                                                                                    | Legge 68 num. atto                    |         |  |  |  |  |  |
| Socio lavoratore                                               | NO                                                                                                    |                                       |         |  |  |  |  |  |
| Giornante lavorative previste                                  |                                                                                                    | Tipo lavorazione                      |         |  |  |  |  |  |
| Agevolazione richiesta                                         |                                                                                                    |                                       |         |  |  |  |  |  |
| indietro chiudi comunicazio                                    | ne salva comunicazion                                                                                                    | ne salva e firma                      | ►►► vai |  |  |  |  |  |
| contatti entiassociati sicurezzaepri∨acy accessibilità credits |                                                                                                    |                                       |         |  |  |  |  |  |

2. Cliccare su "conferma con firma manuale".

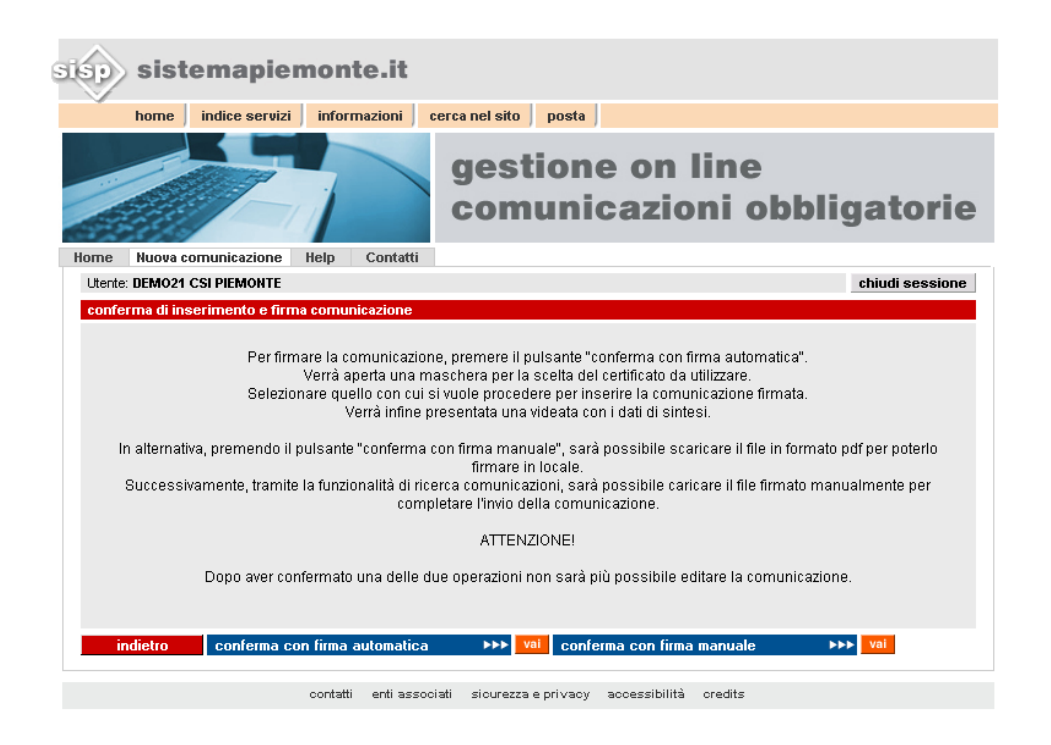

3. In questa pagina è rilasciato l'identificativo della comunicazione da ricercare tramite la funzionalità di **ricerca comunicazioni aziendali**.

Inoltre, cliccando su "**scarica pdf da firmare**", si salva in locale il pdf della comunicazione inserita (per il salvataggio del file, selezionare una cartella facilmente recuperabile quando si firmerà la comunicazione).

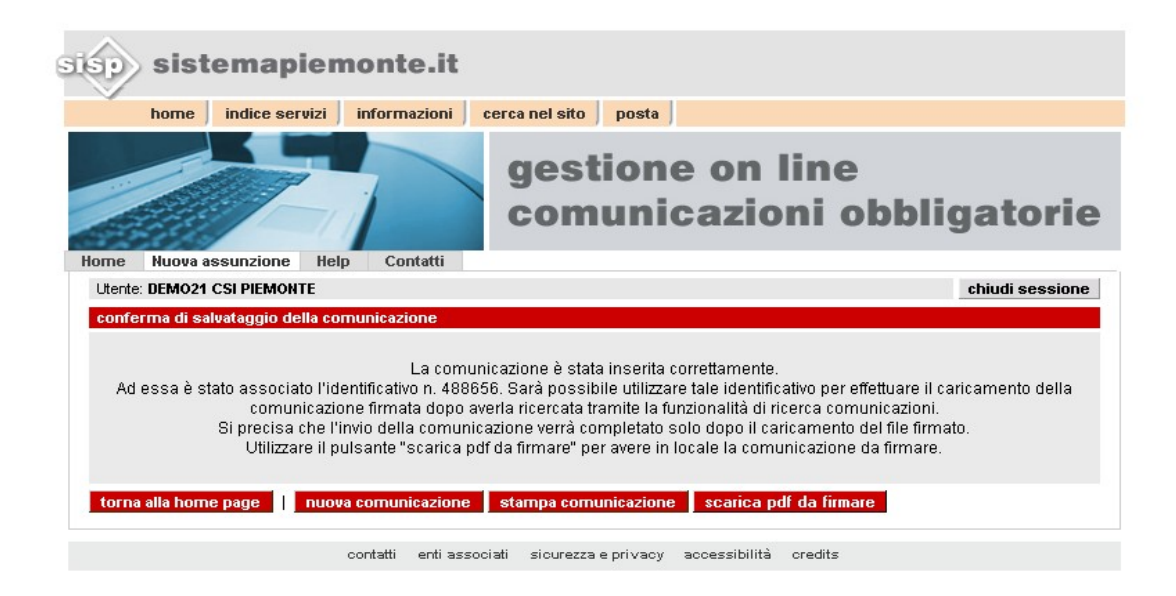

4. Firmare la comunicazione con l'applicativo di firma rilasciato con la smart card.

5. Ricercare la comunicazione inserita in stato "**da firmare**" tra le comunicazioni aziendali; è possibile utilizzare l'identificativo rilasciato in fase di salvataggio della comunicazione.

|                                                                             | 1                    |                                     | gest<br>com                            | tione          | e on<br>cazi | lin<br>oni | e<br>obł | oliga | atorie                  |
|-----------------------------------------------------------------------------|----------------------|-------------------------------------|----------------------------------------|----------------|--------------|------------|----------|-------|-------------------------|
| lome Help Contatti                                                          |                      |                                     |                                        |                |              |            |          |       |                         |
| Utente: DEMO21 CSI PIEMONTE                                                 |                      |                                     |                                        |                |              |            |          | ch    | iudi sessione           |
| ricerca comunicazioni aziendali                                             |                      |                                     |                                        |                |              |            |          |       |                         |
| INSERIMENTO DEI CRITERI DI RICE                                             | RCA                  |                                     |                                        |                |              |            |          |       |                         |
| Per ricercare una comunicazione az<br>Se nessun criterio viene indicato, ve | iendale,<br>rranno r | completare i cr<br>icercate tutte l | riteri e premere il<br>e comunicazioni | l pulsante "Av | vvia Ricerca | ť".        |          |       |                         |
| Cognome del lavoratore                                                      |                      |                                     |                                        |                |              |            |          |       |                         |
| Nome del lavoratore                                                         |                      |                                     |                                        |                |              |            |          |       |                         |
| Stato                                                                       |                      |                                     |                                        |                | •            |            |          |       |                         |
| Тіро                                                                        |                      |                                     |                                        |                | <b>•</b>     |            |          |       |                         |
| Intervallo di spedizione                                                    | da<br>(*)<br>a (*)   | 14/04/2008                          |                                        |                |              |            |          |       |                         |
| Rettifica / annullamento                                                    |                      |                                     |                                        |                | -            |            |          |       |                         |
| Protocollo (provincia / anno / nu                                           | m)                   |                                     | •                                      |                | /            |            |          |       |                         |
| Codice regionale                                                            |                      |                                     |                                        |                |              |            |          |       |                         |
| Identificativo                                                              |                      | 488656                              |                                        |                |              |            |          |       |                         |
| annulla avvia ricerca                                                       | a                    |                                     |                                        |                |              |            |          |       | <b>&gt;&gt;&gt;</b> vai |

contatti enti associati sicurezza e privacy accessibilità credits

6. Selezionare la comunicazione in questione e cliccare su visualizza

| CRIT   | N JELLZIVIA II    |                                       |              |          |              |                          |            |             |         |       |       |                               |  |                           |               |
|--------|-------------------|---------------------------------------|--------------|----------|--------------|--------------------------|------------|-------------|---------|-------|-------|-------------------------------|--|---------------------------|---------------|
| Cogn   | ome del lavorati  | ore                                   |              |          |              |                          | Nome del   | lavorato    | re      |       |       |                               |  |                           |               |
| Stato  | I.                |                                       |              |          |              |                          | Тіро       |             |         |       |       |                               |  |                           |               |
| Inter  | uallo di enedizio |                                       | da           | 14/04/20 | )08          |                          | Protocolle | o (pv / ani | no / nu | im)   |       |                               |  |                           |               |
| mer    | valio di spedizio |                                       | a            | 14/05/20 | )08          |                          | Codice re  | gionale     |         |       |       |                               |  |                           |               |
| Rettif | īca / annullamen  | to                                    |              |          |              |                          | Codice fis | scale imp   | resa    |       |       |                               |  |                           |               |
| Deno   | minazione         | one Identificativo                    |              |          |              | tivo                     |            |             | 48      | 38656 |       |                               |  |                           |               |
| ELEN   | CO DELLE COMU     | NICAZ                                 | ZIONI C      | HE RISPO | ONDONO AI CR | RITERI SELEZI            | IONATI:    |             |         |       |       |                               |  |                           |               |
| Тгоча  | ite 1 comunicazi  | azioni Pag. <mark>10</mark> di 10 vai |              |          |              |                          | p          | rima        | prec    | succ  | ultir |                               |  |                           |               |
| •      | Protocollo        | Cod<br>regi                           | l.<br>ionale | Tipo     | Data         | Denominazione<br>azienda |            | Lavoratore  |         |       |       | Tipo Com.                     |  | Sta                       | to            |
| ·      | N/A               | N74                                   | 4            | ASS      | 14/05/2008   |                          |            |             |         |       |       | Comunicazione<br>Obbligatoria |  | DA<br>FIRI<br>(ID:<br>488 | MARE<br>(656) |
|        |                   |                                       |              |          |              |                          |            |             |         |       |       |                               |  | 488                       | 656)          |
|        |                   |                                       |              |          |              |                          |            |             |         |       |       |                               |  |                           |               |
|        |                   |                                       |              |          |              |                          |            |             |         |       |       |                               |  |                           |               |
|        |                   |                                       |              |          |              |                          |            |             |         |       |       |                               |  |                           |               |
|        |                   |                                       |              |          |              |                          |            |             |         |       |       |                               |  |                           |               |
|        |                   |                                       |              |          |              |                          |            |             |         |       |       |                               |  |                           |               |
|        |                   |                                       |              |          |              |                          |            |             |         |       |       |                               |  |                           |               |
| vi     | sualizza          | elir                                  | nina         | sta      | mna risultat | 1                        |            |             |         |       |       |                               |  |                           |               |
| i      | ndietro nu        | iova                                  | ricerca      | 3        |              |                          |            |             |         |       |       |                               |  | 1                         |               |
|        |                   |                                       |              |          |              |                          |            |             |         |       |       |                               |  |                           |               |
|        |                   |                                       |              |          |              |                          |            |             |         |       |       |                               |  |                           |               |

7. A questo punto cliccando su CARICA PDF FIRMATO si può caricare il documento precedentemente firmato

| INIZIO RAPPORTO                           |                                                                                                    |                            |  |  |  |  |  |  |
|-------------------------------------------|----------------------------------------------------------------------------------------------------|----------------------------|--|--|--|--|--|--|
| Data di inizio rapporto                   | 01/01/2008                                                                                                    | Data di fine rapporto      |  |  |  |  |  |  |
| Tipo rapporto                             | TEMPO INDETERMINATO                                                                                                    |                            |  |  |  |  |  |  |
| Tipo ente promotore tirocinio             |                                                                                                    |                            |  |  |  |  |  |  |
| Cpi come ente promotore tirocinio         |                                                                                                    |                            |  |  |  |  |  |  |
| Soggetto ente promotore tirocinio         |                                                                                                    |                            |  |  |  |  |  |  |
| Contratto collettivo applicato            | C.C.N.L. PER I DIPENDENTI DALLE AZIENDE INDUSTRIALI ESERCENTI LA CONFEZIONE IN SERIE DI<br>ABBIGLIAMENTO TRADIZIONALE, INFORMALE E SPORTIVO; CAMICERIE; BIANCHERIA PERSONALE E<br>DA CASA; CONFEZIONI IN PELLE E SUCCEDANEI; DIVISE ED ABITI DA LAVORO; CORSETTERIA;<br>CRAVATTE, SCIARPE E FOULARDS; ACCESSORI DELL'ABBIGLIAMENTO ED OGGETTI CUCITI IN<br>GENERE. |                            |  |  |  |  |  |  |
| Livello di inquadramento                  | 5                                                                                                    | Retribuzione lorda annuale |  |  |  |  |  |  |
| Qualifica professionale (ISTAT)           | PROCURATORE DELLE IMPO                                                                                                    | STE DIRETTE                |  |  |  |  |  |  |
| Pat Inail                                 | 9999999999                                                                                                    |                            |  |  |  |  |  |  |
| Ente previdenziale                        | INPS                                                                                                    | Codice ente previdenziale  |  |  |  |  |  |  |
| Tipo orario                               | TEMPO PIENO                                                                                                    | Ore settimanali medie      |  |  |  |  |  |  |
| Art. legge 68                             |                                                                                                    | Legge 68 tipo atto         |  |  |  |  |  |  |
| Legge 68 data nulla osta /<br>convenzione |                                                                                                    | Legge 68 num. atto         |  |  |  |  |  |  |
| Socio lavoratore                          | NO                                                                                                    |                            |  |  |  |  |  |  |
| Giornante lavorative previste             |                                                                                                    | Tipo lavorazione           |  |  |  |  |  |  |
| Agevolazione richiesta                    |                                                                                                    |                            |  |  |  |  |  |  |
| torna ai risultati 🛛 scarica pdf da firm  | are 👘 carica pdf firmato                                                                                                    |                            |  |  |  |  |  |  |
| stampa                                    |                                                                                                    |                            |  |  |  |  |  |  |
|                                           |                                                                                                    |                            |  |  |  |  |  |  |

8. Cercare con "**sfoglia**" il file firmato (sarà quello con estensione comunicazione\_488656.**pdf.p7m** o con un'icona rappresentante una coccarda rossa o un segno di spunta).

Dopo avere selezionato il file cliccando su "**upload**" l'applicativo inizierà a elaborare le comunicazioni.

| home                                                                         | indice servizi                                          | informazioni                                | cerca nel sito posta                                                                                                    |
|------------------------------------------------------------------------------|---------------------------------------------------------|---------------------------------------------|----------------------------------------------------------------------------------------------------|
|                                                                              |                                                         | 1                                           | gestione on line<br>comunicazioni obbligatori                                                                               |
| me Nuova a                                                                   | ssunzione He                                            | lp Contatti                                 |                                                                                                    |
|                                                                              |                                                         |                                             |                                                                                                    |
| Jtente: DEMO21                                                               | CSI PIEMONTE                                            |                                             | chiudi session                                                                                                    |
| Jtente: DEMO21<br>er caricare il fil<br>I tal modo la ci<br>Selezionare il 1 | CSI PIEMONTE<br>e firmato selezior<br>omunicazione firm | nare il file tramite l<br>nata verrà automa | chiudi session<br>l'apposito pulsante "sfoglia" e successivamente premere "upload".<br>ticamente inviata al nodo nazionale. |

9. Terminata l'operazione, l'applicativo restituirà il protocollo

| sisp sist                                         | emapien                                                                       | nonte.it                                                                                                    |                                                                                                    |                                                              |                                                  |                                      |                             |
|---------------------------------------------------|-------------------------------------------------------------------------------|----------------------------------------------------------------------------------------------------|----------------------------------------------------------------------------------------------------|--------------------------------------------------------------|--------------------------------------------------|--------------------------------------|-----------------------------|
| home                                              | indice servizi                                                                | informazioni ce                                                                                                    | erca nel sito                                                                                      | posta                                                        |                                                  |                                      |                             |
|                                                   |                                                                               |                                                                                                    | gest<br>com                                                                                        | ione<br>unic                                                 | e on<br>cazio                                    | line<br>ni ot                        | obligatorie                 |
| Home Nuova                                        | Help Contatt                                                                  | i                                                                                                    |                                                                                                    |                                                              |                                                  |                                      |                             |
| Utente: DEMO21                                    | CSI PIEMONTE                                                                  |                                                                                                    |                                                                                                    |                                                              |                                                  |                                      | chiudi sessione             |
| conferma di sa<br>L'inserimen<br>torna ai risulta | ilvataggio della con<br>to è awenuto con j<br>La c<br>Si<br>ti torna alla hon | La comunica:<br>La comunica:<br>protocollazione provi<br>omunicazione ha ida<br>eguirà e-mail di notif<br>ne page stampa d | izione è stata :<br>inciale e il nur<br>entificativo re <u>c</u><br>fica dell'awen<br>comunicazion | aggiornata<br>nero asseg<br>lionale num<br>uta ricezion<br>e | correttament<br>inato è<br>nero:<br>e della comu | e.<br>, in data 14/09<br>Inicazione. | 5/2008, per la provincia di |
|                                                   |                                                                               | contatti entiassocia                                                                                                    | ati sicurezza                                                                                      | e privacy                                                    | accessibilità                                    | credits                              |                             |